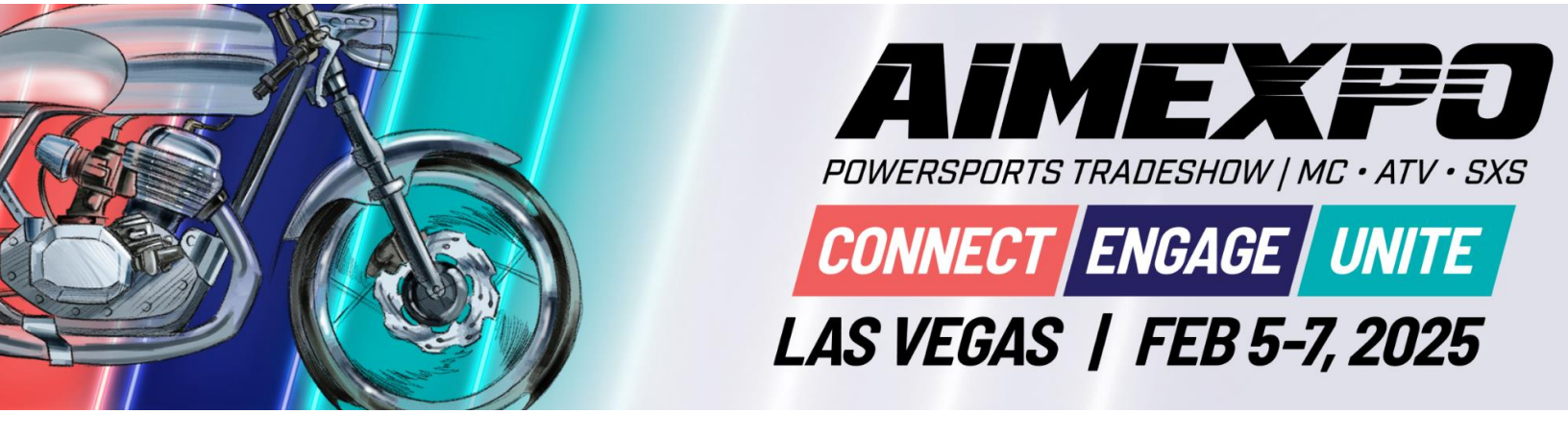

# **AIMExpo Exhibitor Portal and Exhibitor Hub**

Log into the Exhibitor Portal and enter your company password here

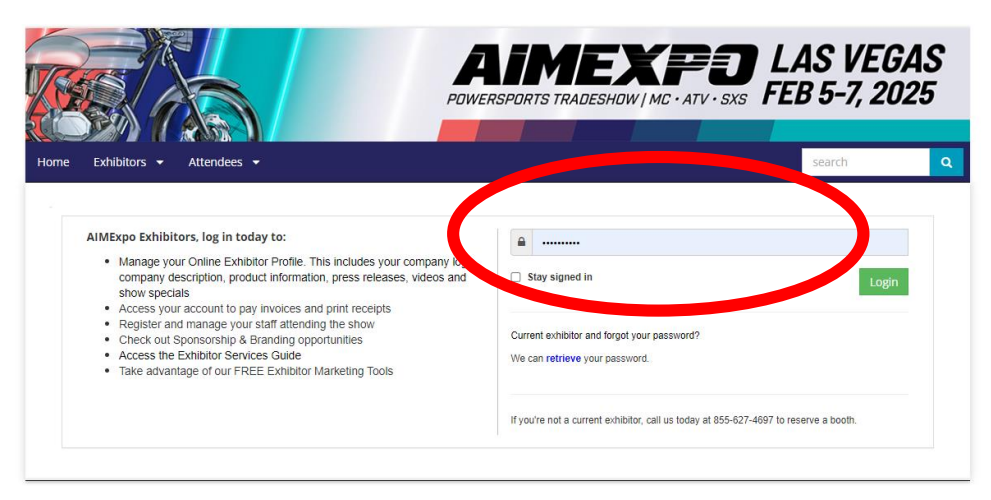

Click on 'Exhibitor Hub' to set up a new password associated with your unique email here

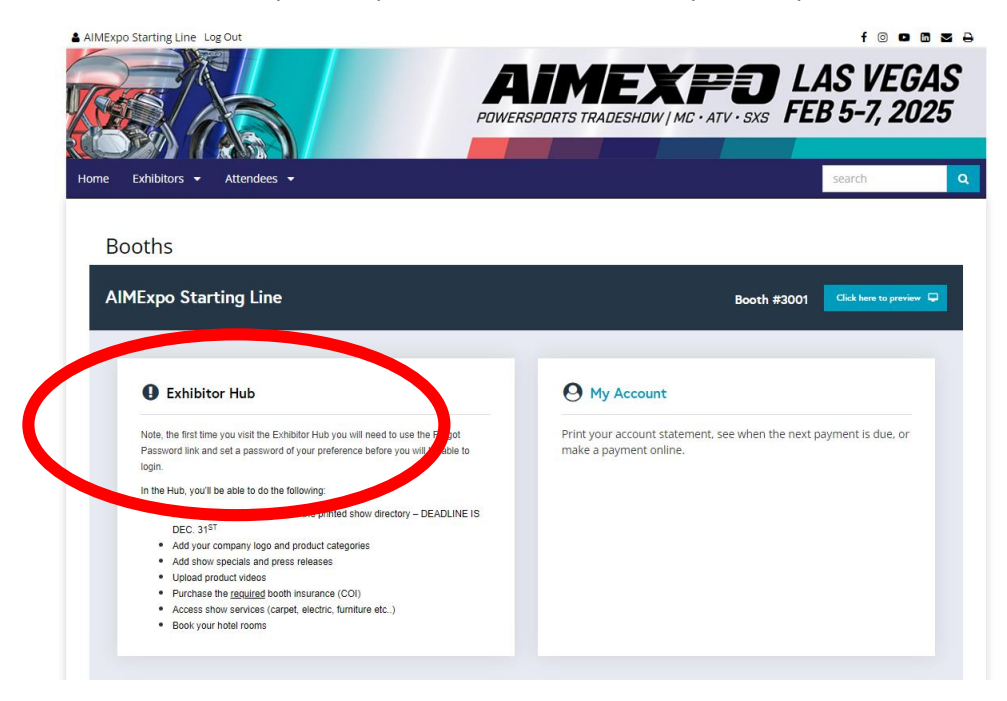

If this is your 1st time accessing the Exhibitor Hub, please enter the email address that is on file with AIMExpo, then click 'Forgot Password'. If you do not receive the reset password email from AIMExpo, please check your spam or junk folder.

**NOTE:** If you are not able to set up a password for the Hub, you will need to contact <u>bfiner@mic.org</u> to ensure your email is listed on the exhibitor account.

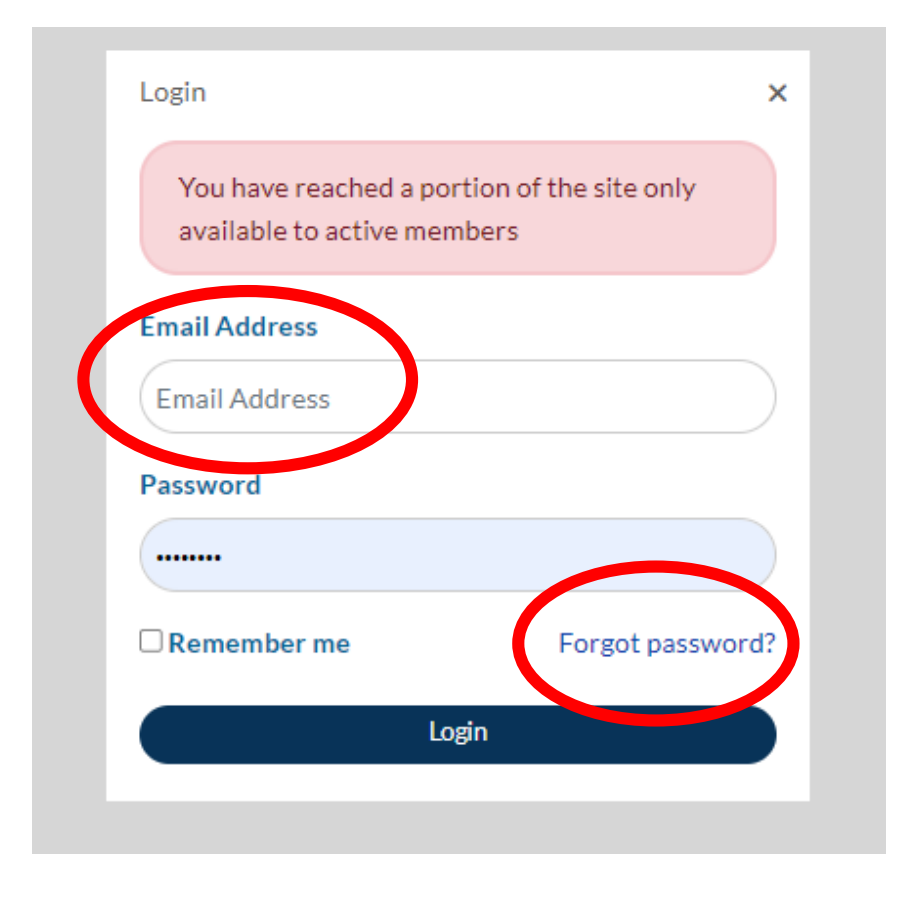

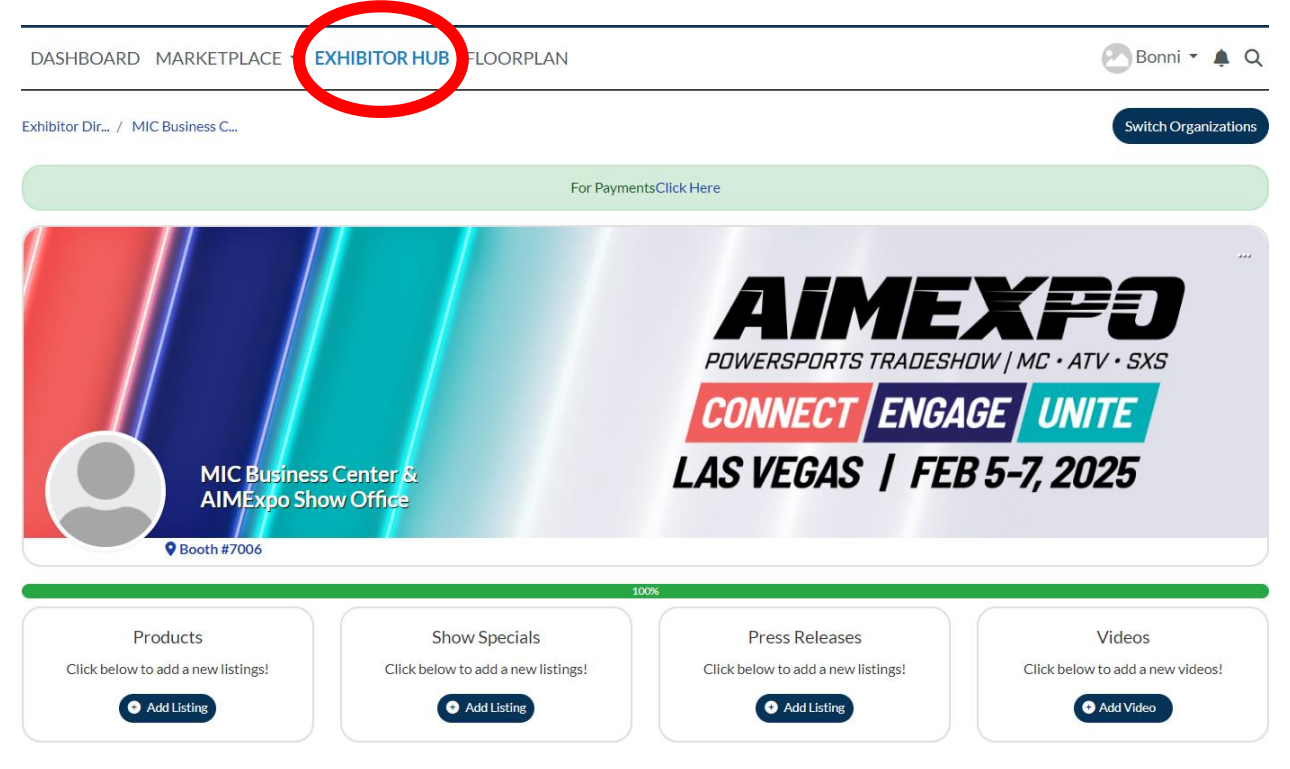

Click on 'Exhibitor Hub' at the top of the page. You will then see your online profile, as below:

# Begin editing your profile by clicking 'Edit'

| chibitor Dir., / MIC Business C.,                                                              |                                                                  |                                                                                                    | SwitchOrganizations                                                                                       |
|------------------------------------------------------------------------------------------------|------------------------------------------------------------------|----------------------------------------------------------------------------------------------------|----------------------------------------------------------------------------------------------------|
|                                                                                                | For                                                              | PaymentsClick Here                                                                                                    |                                                                                                    |
| P Booth #77                                                                                    | Business Center &<br>Expo Show Office<br>20                      | POWERSPORTS TRADESH<br>CONNECT ENGA<br>LAS VEGAS   FEL                                                                                                    | W   MC + ATV + SXS<br>GE UNITE<br>3 5-7, 2025                                                             |
| Products<br>Clickbelawto add a newlisti                                                        | Show Specials<br>Click below to add a new listings!              | Press Releases<br>Click below to add a new listings!                                                                                                    | Videos<br>Click below to add a new videos!                                                                |
|                                                                                                |                                                                  |                                                                                                    |                                                                                                    |
| EXHIBITOR HUB TOUR                                                                             |                                                                  |                                                                                                    |                                                                                                    |
| EXHIBITOR HUB TOUR                                                                             |                                                                  | Start Tour                                                                                                    |                                                                                                    |
|                                                                                                |                                                                  | Start Tour                                                                                                    |                                                                                                    |
| EXHIBITOR HUB TOUR                                                                             | Name                                                             | Start Tour<br>VIC Suchess Carter & AM/Expo Show Office                                                                                                    | (teri                                                                                                    |
| EXHIBITOR HUB TOUR<br>About<br>Contact                                                         | Name<br>WhatWe Do<br>Webste<br>Categories<br>MIC Nember          | Start Tour<br>MCC Suchess Carter & AMMErgo Show Offics<br>All MIC nembers have COMPLINENTAGE access to the MIC S<br>• Workstations who thanging again Mes<br>• Suchgarner Whonghou each break<br>• Access to Liptope and printers<br>• Access to Liptope and printers<br>• Complimentary loads printers<br>• Complimentary loads (Weanwardy African)<br>• Complimentary loads (Weanwardy Printers)<br>• Complimentary loads (Upper storage<br>http://www.AIMErgoUSA.com<br>Business Barrioss                                                                                                    | utines Center, Neturing<br>ugh Antany                                                                     |
| EXHIBITOR HUB TOUR<br>About<br>Contact                                                         | Name<br>WhatWe Do<br>Website<br>Estagories<br>MIC Member         | Start Tour<br>MC Suches Carter & AMBap ShowOffie<br>AMMC members have COMPUMD hTACH access to the MC S<br>AMMC members have COMPUMD hTACH access to the MC S<br>AMMC members have COMPUMD hTACH access to the MC S<br>Ammonian have the theraping access to the AMM of Sec<br>Ammonian have the theraping access to the AMM of Sec<br>Ammonian have the theraping access to the theraping access to the AMM of Sec<br>Ammonian have the theraping access to the AMM of Sec<br>Ammonian have the theraping access to the AMM of Sec<br>Ammonian have the theraping access to the theraping access to the theraping access to the theraping access to the theraping access to the theraping access to the theraping access to the theraping access to the theraping access to the theraping access to the theraping access to the theraping access to the theraping access to theraping access to the theraping                                                                              | uniners Center, festuring                                                                                 |
| EXHIBITOR HUB TOUR About Contact TASKS                                                         | Name<br>WhatWe Do<br>Weathe<br>Categories<br>MIC Member          | Start Tour MIC Suches Carter & AMAbyo ShowOffie AM MC members have COMPUMER TARY access to the MIC S AM MC members have COMPUMER TARY access to the MIC S AM MC members have COMPUMER TARY Associated lightings and pinters Advanced by Protein and Component on the Advanced by Advanced by Advanced                                                                                                    | unners Certer, festuring<br>unners Certer, festuring                                                      |
| EXHIBITOR HUB TOUR  About Contact  TASKS  Update your Exhibitor Pro Finalize your both payme   | Name<br>WhatWe Do<br>Weathe<br>Categories<br>MIC Member          | Start Tear<br>MC Surieses Carter & AMMbgo Show Office<br>AMMC Surieses Tays COMPLANT ACP access to the MC S<br>AMMC Surgers when you need a track<br>Access to updage and primes<br>Access to updage and primes<br>Access to updage and p | uthese Denter, featuring<br>uge Artany<br>is @ 74<br>sages 0                                              |
| EXHIBITOR HUB TOUR About Contact TASKS O Update your Exhibitor Pre O Finalize your booth payme | Name<br>What We Do<br>Weaths<br>Dragories<br>MiC Member          | Start Tour MIC Surfrees Center 5 AM/Bigs Show Office AM MC surfrees Center 5 AM/Bigs Show Office AM MC surfrees which oranging capabilities A count of private set with the set of the set of the set                                                                                                    | utines Deter, festuring<br>uge Arcani<br>vs @ <sup>74</sup><br>sages 0<br>sages 0                         |
| EXHIBITOR HUB TOUR About Contact TASKS Ubdate your Exhibitor Pre Finalize your booth payme     | Alme<br>WhatWe Do<br>Wearts<br>Estagories<br>MIC Member<br>Afile | Stark Tour<br>MC Suchess Carter & AMBage Show Office<br>All MC members have COMPLIAR TARY access to the MC S<br>Workstations with the targing equal to the<br>Workstations with the targing equal to the<br>Use of private meeting recent on the show floor<br>Complementary testing to the show floor<br>Complementary testing to the show floor<br>Complementary testing to the show floor<br>Complementary testing to the show floor<br>Complementary testing to the show floor<br>Complementary testing to the show floor<br>Complementary testing to the show floor<br>Complementary testing the show floor<br>Complementary testing to the show floor<br>Complementary testing to the show floor<br>Complementary testing testing testin                                                             | utines Certer, festuring<br>usines Certer, festuring<br>vs @74<br>sages 0<br>sages 0<br>sages 0<br>sus @2 |
| EXHIBITOR HUB TOUR About Contact TASKS Update your Exhibitor Pro Finalize your booth payme     | Alama<br>WhatWe Do<br>Weatba<br>Catagories<br>MIC Member         | Start Tear MC Surfrees Center & AMMbgo Show Office AMMC Surfrees New OWNer Office Office Source to the MC Source Start Source Source So                                                                                                    | uthese Denter, featuring<br>uge Artani<br>sages 0<br>sages 0<br>ws @°<br>ontent views @°                  |

LISTINGS

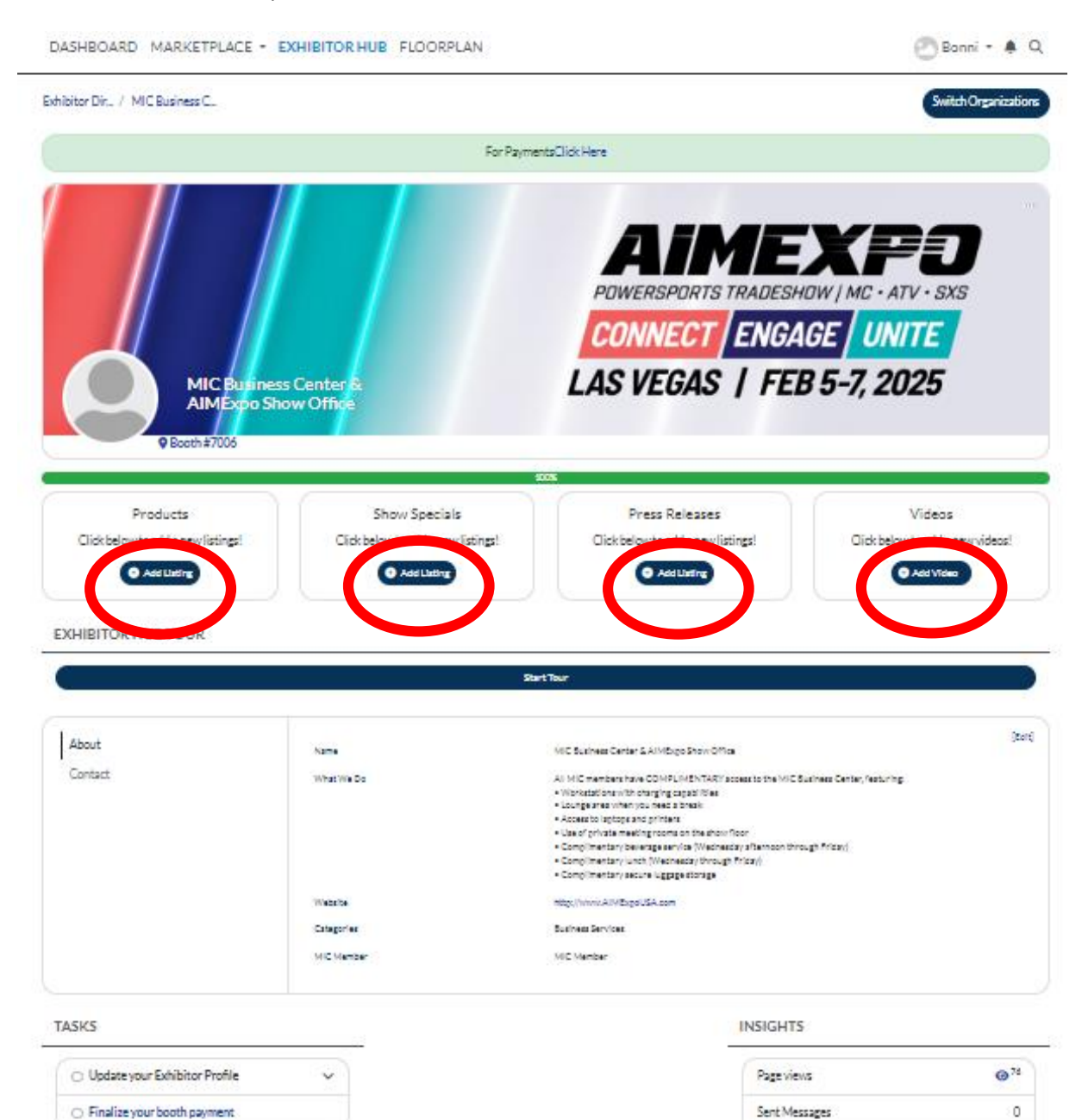

Read Messages

Digital Content views

A Do

1024

Video views

0

0°

00

To add Products, Show Specials, Press Releases or Videos, click the 'Add' below each item:

LISTINGS

To add an image to your product listing, show special, or press release you will first need to add and then **save the listing**, then you will add the photo next:

#### DASHBOARD MARKETPLACE - EXHIBITOR HUB FLOORPLAN

### ADD LISTING IN PRODUCTS

Title \*

test

#### Description

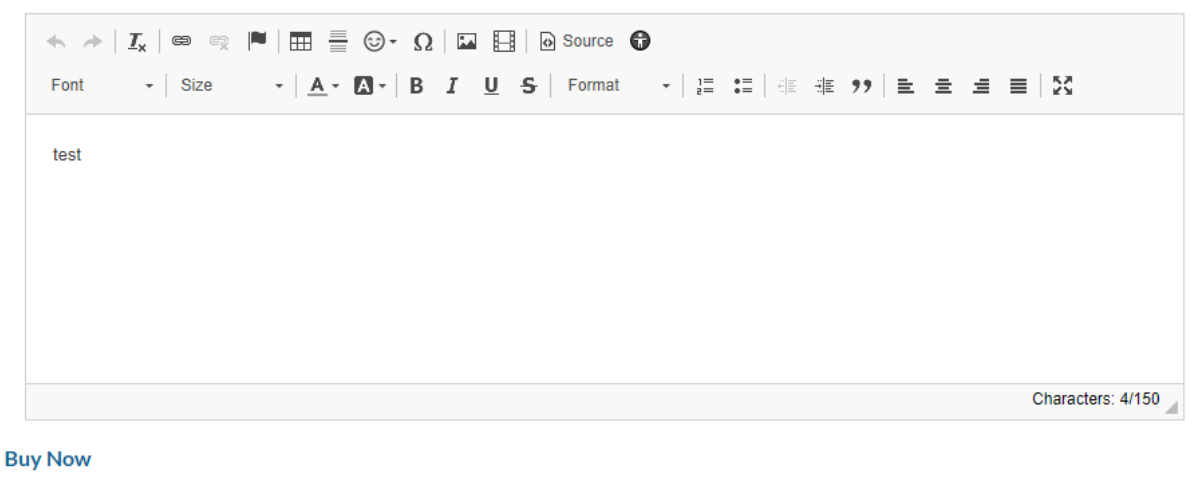

https:// Save Category Page

## To add an image to your listing, click 'add photo':

LISTINGS

### DASHBOARD MARKETPLACE - EXHIBITOR HUB FLOORPLAN

| Listings / Products / test                         |        |
|----------------------------------------------------|--------|
| Add Photo                                          |        |
| test                                               |        |
| test                                               |        |
| Category Products                                  |        |
| Added by MIC Business Center & AIMExpo Show Office | 👍 Like |

## To edit or delete or change the image on the listing, click 'explore' on your company profile:

|                                       | Categories<br>Exhibitor Type | Business Services, Other, Service<br>Returning Exhibitor |                  |                       |
|---------------------------------------|------------------------------|----------------------------------------------------------|------------------|-----------------------|
| ASKS                                  |                              | INSIG                                                    | ITS              |                       |
| O Book your Hotel Rooms               | ~                            | Page                                                     | views            | @ <sup>100</sup>      |
| O Submit your COI (Required)          | ~                            | Clicks                                                   | 5                | <b>⊳</b> °            |
| O Update your Exhibitor Profile       | ~                            | Impre                                                    | essions          | <b>@</b> <sup>0</sup> |
| O Order Show Services                 | ~                            | Exter                                                    | nal Clicks       | ▶ °                   |
| O Check out Sponsorship Opportunities | 4                            | Sent                                                     | Messages         | 0                     |
|                                       |                              | Read                                                     | Messages         | 2                     |
|                                       |                              | Video                                                    | views            | <b>0</b> °            |
|                                       |                              | Digita                                                   | al Content views | <b>@</b> <sup>2</sup> |
|                                       |                              |                                                          | 🛓 Download CSV   |                       |

| ( | (Search                                   | ٩         |
|---|-------------------------------------------|-----------|
| ( |                                           | Created 🕹 |
|   | test                                      |           |
|   | MIC Business Center & AIMExpo Show Office |           |
|   | C Explore                                 |           |
|   |                                           |           |

Then click the three ellipses... and choose edit or delete:

DASHBOARD MARKETPLACE - EXHIBITOR HUB FLOORPLAN

| Add Photo       |           |
|-----------------|-----------|
| est             | Edit      |
| st              | Add Photo |
| tegory Products | Delete    |
|                 | Bookmark  |

To add your logo or change the banner image, click the three ellipses in the top right of the banner and choose 'add photo' for logo or 'add cover photo' for banner:

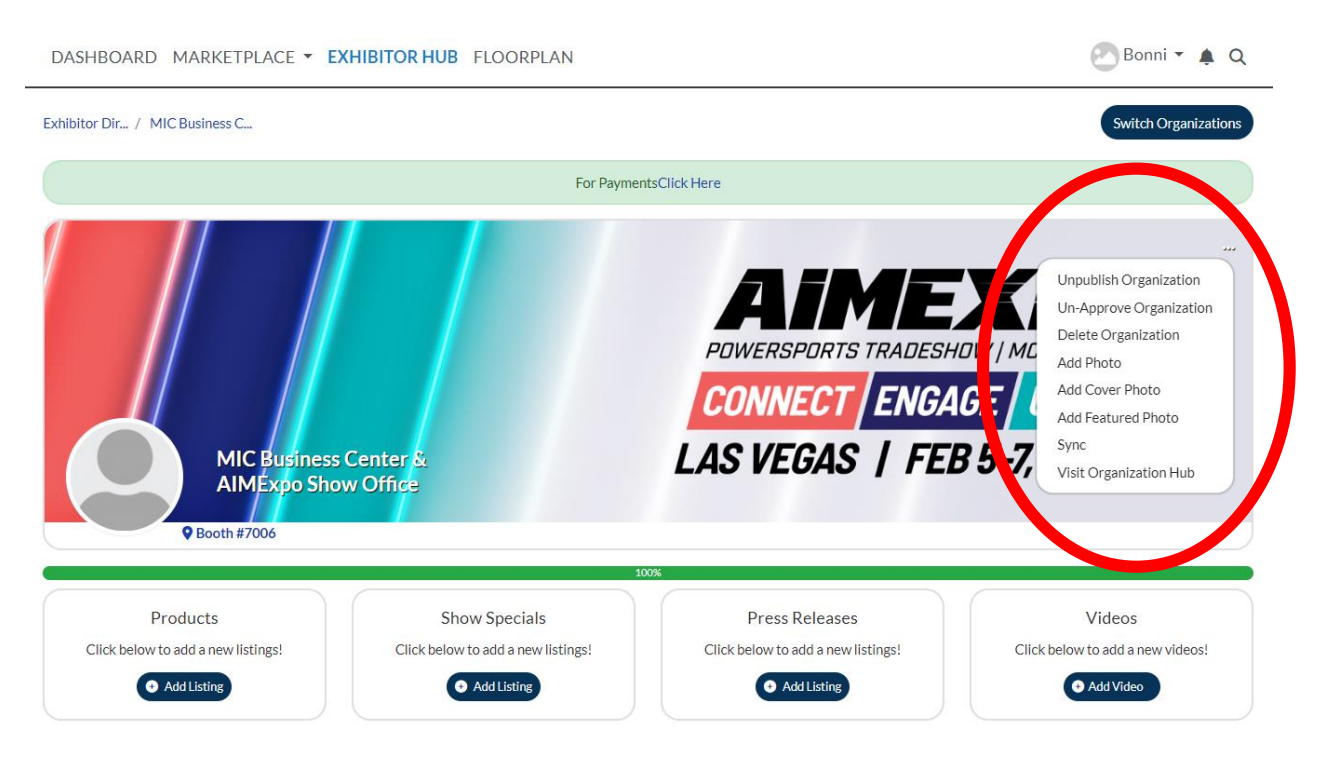

For additional assistance with the Hub, please reach out to Bonni Finer at bfiner@mic.org